## Подключение и настройка Ingenico в «Курьере 15»

Последние изменения: 2024-03-26

## Как открыть настройки подключения подчиненного пинпада

Для подключения пинпада Ingenico необходимо выбрать провайдер, а затем найти пинпад, как блютузустройство. Для этого нажмите кнопку «Поиск пинпада», предварительно включив в настройках самого Ingenico режим обнаружения для других устройств, и подтвердите сопряжение.

Если после выбора провайдера начнется скачивание плагина, установите его на ваш ТСД, следуя подсказкам на его экране.

| ← Настройки          | ← Настройки                               |
|----------------------|-------------------------------------------|
| Выберите провайдера: | Тип пинпала                               |
| PayMe                |                                           |
| 2Can                 | Использовать эмулятор пинпада             |
| Ingenico ARCUS2      | Сервис эквайринга<br>Ingenico             |
| Сбербанк             | Поиск пинпада<br>ВТ-устройство не выбрано |
| Atol                 |                                           |
| PayMob               |                                           |
| Azur                 |                                           |
|                      |                                           |
|                      |                                           |

Курьер, пинпад, настройки

## Не нашли что искали?

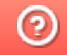

Задать вопрос в техническую поддержку